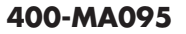

400-MA095

€ R 204-820117

400-MA095RC

3.使用方法

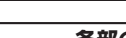

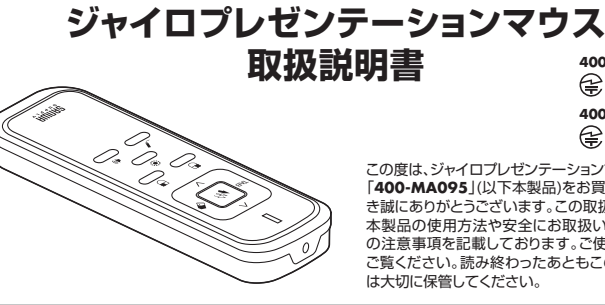

**SANWA** 

€ R 204-820116 この度は、ジャイロプレゼンテーションマウス 「**400-MA095**」(以下本製品)をお買い上げいただ き誠にありがとうございます。この取扱説明書では、本製品の使用方法や安全にお取扱いいただくため

の注意事項を記載しております。ご使用の前によく ご覧ください。読み終わったあともこの取扱説明書 は大切に保管してください。

### 最初にご確認ください

| ~ セット内容                  |                         |                   |                                    |    |
|--------------------------|-------------------------|-------------------|------------------------------------|----|
| ①本体                      | _                       | 1台                | ③単四乾電池(テスト用)                       | 2本 |
| ②レシーバー                   | •••••                   | 1個                | ④取扱説明書·保証書(本書)                     | 1部 |
| ※欠品や破損<br><b>名称</b> (単四語 | があった場合は、品<br>乾電池など)をお知ら | 番(400-N<br>らせくださし | AA095など)と <b>上記の番号</b> (①〜④)<br>い。 | ٤  |

デザイン及び仕様については改良のため予告なしに変更することがございます。

# 本書に記載の社名及び製品名は各社の商標又は登録商標です。

# サンワサプライ株式会社

## 絵表示の意味

▲ 警告 人が死亡または重傷を負うことが想定される危害の内容

↑ 注意 人がけがを負う可能性、または物的損害の発生が想定される内容

● 注意していただきたい内容

## 安全にお使いいただくためのご注意(必ずお守りください)

⚠警告

- ●分解、改造はしないでください。 〈火災、感電、故障の恐れがあります〉※保証の対象外になります。
  ●水などの液体に濡らさないでください。
- 〈火災、感電、故障の恐れがあります〉
- ●本体に異常がある場合は使用を中止してください。
- 〈火災、感電の恐れがあります〉
   ●小さな子供のそばでは本製品の取外しなどの作業をしないでください。
- 〈小さな部品を飲み込むなど、思わぬ事故の原因となります〉

#### ∕∖注意

- ●取付け取外しの時は慣重に作業を行ってください。機器の故障の原因となります。 ●次のような場所で使用しないでください。
- ①直接日光の当たる場所 ②湿気や水分のある場所
- ③静電気の発生する場所
- ④通常の生活環境とは大きく異なる場所
- ⑤マグネットのような磁気のある場所
- ●長時間の使用後は高温になっております。取扱いにはご注意ください。(火傷の恐れがあります)
- ●パソコン用のマウス以外の用途では使用しないでください。
- マウスの誤動作によって、重大な影響を及ぼす恐れのある機器では使用しないでください。
   ●1ヶ月以上マウスを使用しない場合は、本製品をパソコンから取外してください。

■お手入れについて

①清掃する時は電源を必ずお切りください。

- ②機器は柔らかい布で拭いてください
- ③シンナー・ベンジン・ワックス等は使わないでください。

#### 1. 対応機種·対応OS

#### ■ 対応機種

- ●Windows搭載(DOS/V)パソコン
- ●Apple Macシリーズ ※標準でUSBポート(Aタイプコネクタ)を持つ機種。

■ 対応OS

•Windows 10.8.1.8.7.Vista.XP

- macOS 10.12, Mac OS X 10.3~10.11
- ※電波の通信範囲は使用環境によって異なります。

※機種により対応できないものもあります。

※この文章中に表記されるその他すべての製品名などは、それぞれのメーカーの登録商標、商標です。

#### 2. 仕様

| インターフェース                                                                   | USB HID仕様バージョン2.0準拠                                       |  |  |
|----------------------------------------------------------------------------|-----------------------------------------------------------|--|--|
|                                                                            | ※0583.0/1.1インターフェースでもご使用になれます。                            |  |  |
| コネクタ形状                                                                     | USB(Aタイプコネクタ)                                             |  |  |
| ワイヤレス方式                                                                    | 2.4GHz RF電波方式 ※マウスとレシーバー間のIDは固定です。                        |  |  |
| 活/云约回                                                                      | 最大約20m                                                    |  |  |
| 1211百毗田                                                                    | ※電波の通信範囲は使用環境によって異なります。                                   |  |  |
| サイズ・重量                                                                     | ジャイロマウス本体/W103×D34×H17mm・約29g(電池含まず)                      |  |  |
|                                                                            | レシーバー/W20×D12×H6mm·約2g                                    |  |  |
|                                                                            | Microsoft Power Point 2010-2013-2016                      |  |  |
| 対応アプリケーション                                                                 | Microsoft Power Point for Mac 2016                        |  |  |
|                                                                            | *Microsoft PowerPoint 2013・2016は半角入力の状態でスライドショーを開始してください。 |  |  |
|                                                                            | Keynote 4.0                                               |  |  |
|                                                                            | ※7.0.7.1.7.2は10.12以降のみ対応します。                              |  |  |
|                                                                            | ※Mac OS、およびKeynoteでは、「ソフトウェアポインター機能」は使用できません。             |  |  |
| ※Microsoft、Windows、PowerPointおよびロゴは米国MicrosoftCorporationの米国およびその他の国における登録 |                                                           |  |  |

\*Microsoft Table Construction Construction

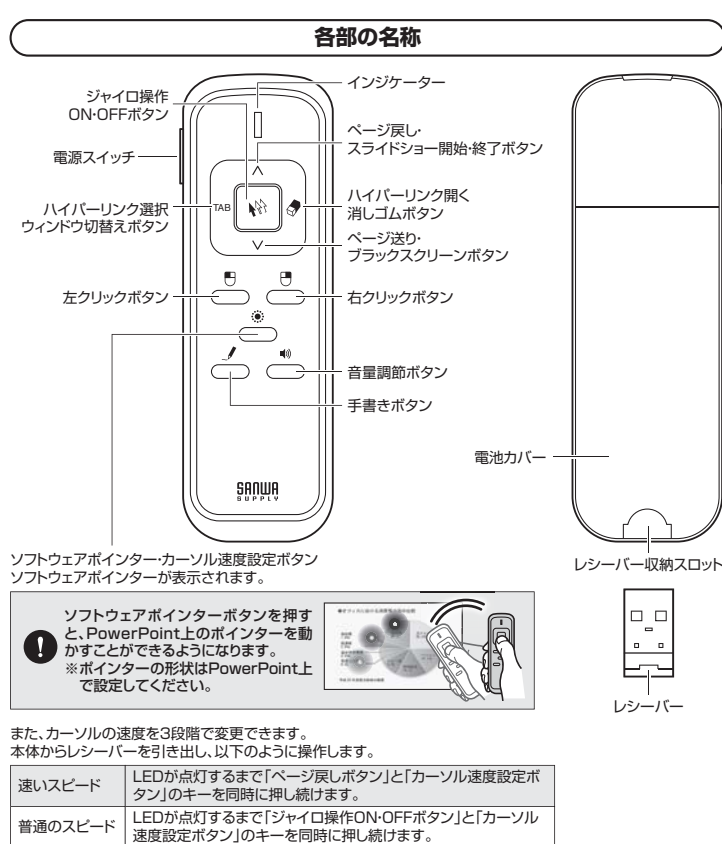

## ■ 各ボタンなどの説明

押し続けます

普通のスピード

遅いスピード

| 電源スイッチ                    | 電源のON·OFFを切替えます。                                                                                           |
|---------------------------|----------------------------------------------------------------------------------------------------|
| インジケーター                   | <ul> <li>(1)操作時に点灯します。</li> <li>(2)ボタン操作をした際に素早く点滅した場合は電池残量が少なくなっています。</li> <li>新しい電池に交換してください。</li> </ul> |
| ジャイロ操作<br>ON·OFFボタン       | マウスカーソル操作のON・OFFを切替えます。<br>ONになると、インジケーターが点灯します。                                                           |
| ページ戻し・スライドショー<br>開始・終了ボタン | スライドショーのページ戻し操作をします。<br>長押しすると、スライドショーの開始・終了の操作ができます。                                                      |
| ページ戻し・<br>ブラックスクリーンボタン    | スライドショーのページ送り操作をします。<br>長押しすると、画面をブラックスクリーンにします。※                                                          |
| ハイパーリンク選択<br>ウィンドウ切替えボタン  | スライドショーのハイパーリンクを選択します。※<br>長押しすると、ウィンドウを切替えます。※                                                            |
| ハイパーリンク開く<br>消しゴムボタン      | スライドショーのハイバーリンクを開きます。※<br>長押しすると、手書きの線を消すことができます。                                                          |
| 左クリックボタン                  | 左クリックの操作をします。                                                                                              |
| 右クリックボタン                  | 右クリックの操作をします。                                                                                              |
| 手書きボタン                    | スライドショーに手書きで書き加えることができます。※                                                                                 |
| 音量調節ボタン                   | ミュートのON・OFFを切替えできます。<br>ボタンを押したままジャイロマウス本体を上に向けると音量が上がります。<br>ボタンを押したままジャイロマウス本体を下に向けると音量が下がります。           |

ページ送りボタン」と「カーソル速度設定ボタン」のキーを同時に

\*\*Mac OSのキーノートではページ送り、ページ戻し、音量調節、マウス機能のみをサポートしています。 \*\*WPSオフィスのハイパーリンク機能には対応しておりません。 \*\*画面のブラックスクリーン、ハイパーリンクの選択、ハイパーリンクを展開、手書き機能はMac版PowerPoint には対応しておりません。

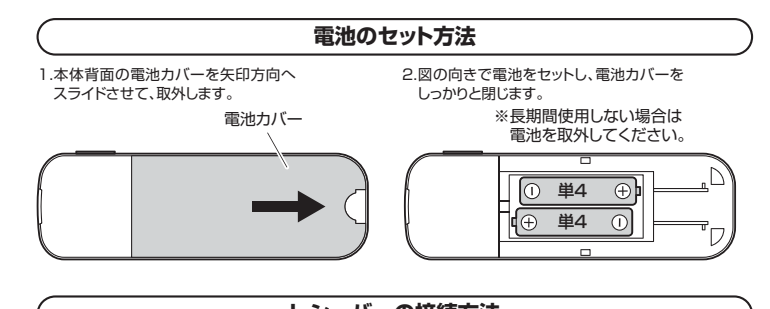

## レシーバーの接続方法

1.パソコンの電源を入れ、OSを完全に立ち上げます。

- 2.パソコンのUSBポートにレシーバーを接続します。 ※USBポートの上下方向を確認し、正しく接続してください。
- 3.自動でハードウェアの検知が始まり、デバイスドライバ更新ウィ ザードが起動します。

#### <Windowsの場合>

ハードウェアの検知が始まり、自動的にインストールが完了します。

<Mac OS Xの場合>

本製品を初めてMac OS X 搭載機器に接続する場合、「キーボード設定アシスタント」画面が表示されます。 画面で指示された操作は行なわず、クローズボタンをクリックして画面を閉じてください。2回目以降に接続する場 合は「キーボード設定アシスタント」画面は表示されません。自動的にインストールが完了します。

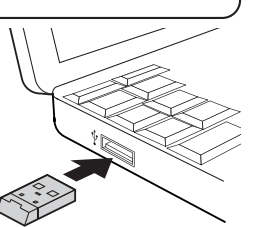

# Windows7またはWindows10・8.1・8パソコン使用時に、 レシーバーを接続してもしばらく認識しない場合の対処法について

インターネットに接続されたWindows 7やWindows 10・8.1・8のパソコンで、レシーバーを接続して もしばらく認識しない場合があります。このような場合、初期USB機器接続時のドライバのインストール 中、Windowsが最新ドライバを自動的に検索する機能が働いている場合があります。

#### 最新ドライバを自動検索している時に表示されるウィンドウ

最初に接続すると、タスクバー右下に右記のような メッセージが出ます。 (このウィンドウは、設定関係なく表示されます)

デバイスドライバー ソフトウェアをインストールしています 9 ステークスを見るには、ここをクリックしてくだかい。 SA82900227.

ウィンドウをクリックすると、ドライバのインスト ール状況が確認できます。 ここで、「Windows Updateを検索しています …」と表示され、しばらく検索が続きます。

| デバイス ドライバー ソフトウェア    | をインストールしています              |
|----------------------|---------------------------|
| USB Composite Device | √使用する温信ができました             |
| USB 入力デバイス           | ✓使用する準備ができました             |
| USB 入力デバイス           | √使用する準備ができました             |
| USB Composite Device | √使用I32目前できました             |
| Wireless Mouse       | OWindows Update を検索しています  |
| Wireless Mouse       | OWindows Update を検索しています… |

#### ■解決方法

【1】使用されているパソコンのインターネット接続を無効にする。

パソコン本体のワイヤレススイッチをOFFにしたり、ケーブルを抜くなどでネットワークから切り離してく ださい

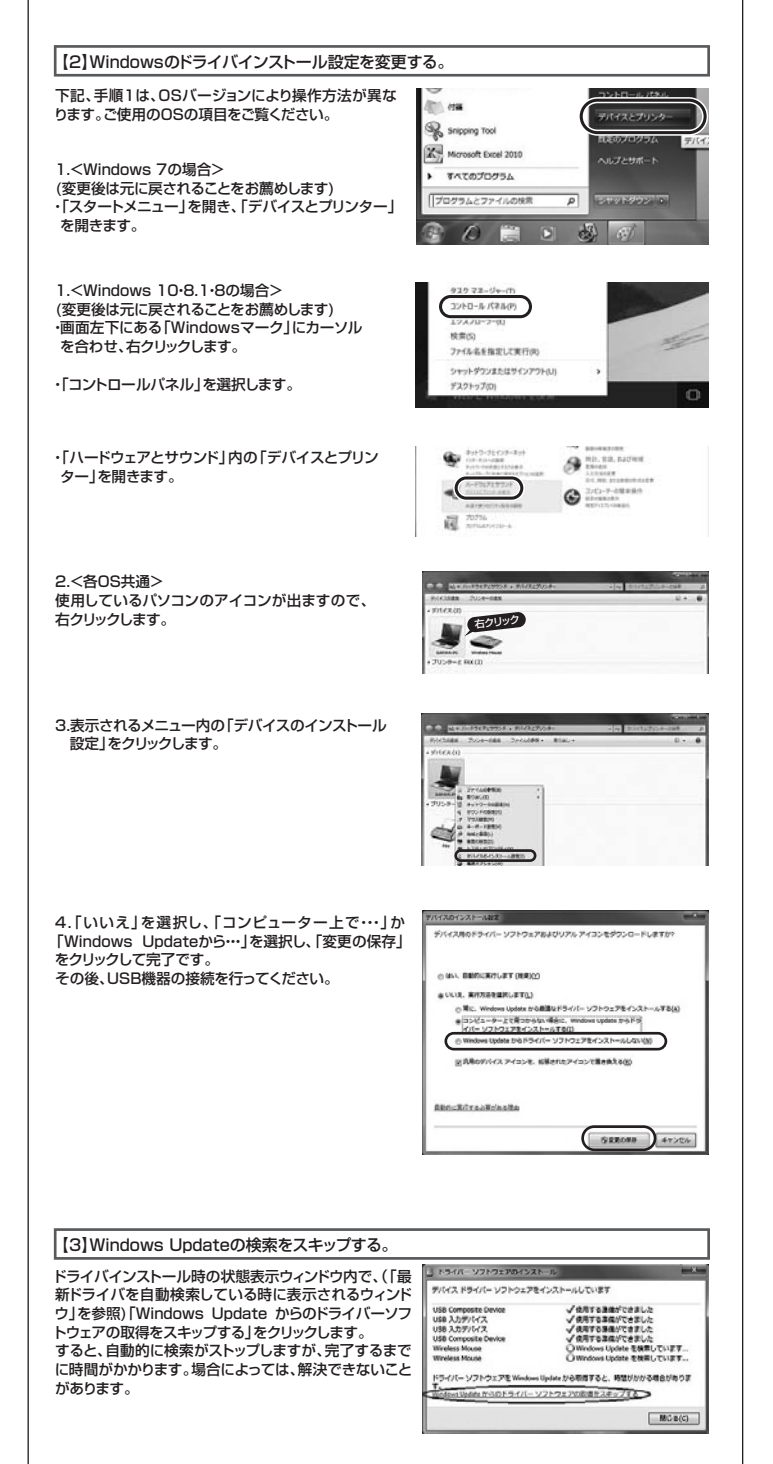

## 3.使用方法(続く)

## マウスカーソルの操作方法

本製品をしっかりと保持し、手首を傾けることでマウスカーソルを操作するこ とができます。

※ジャイロ操作ON・OFFボタンを押と、ジャイロ操作のON・OFFを切替えることができます。

※ジャイロ操作ON・OFFボタンを何度押してもカーソルが動かないなど、正常に動作しない場合は、電池を入れな おしてください。

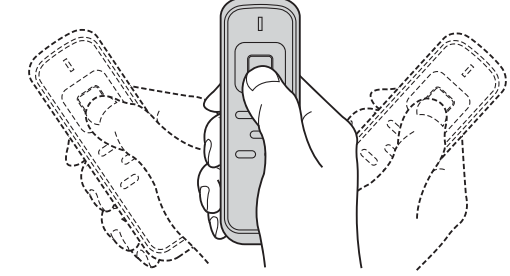

## ジャイロセンサーの補正方法

#### マウスカーソルの動きがおかしい場合は、次の手順で補正してください。

1.レシーバーをジャイロマウス本体から取外します。

2.ジャイロマウス本体を水平なテーブルに置き、「左クリックボタン」と ジ戻しボタン」を同時に押し続けます。

※LEDが点滅します。そのまま押し続けてください。

3.LEDが点滅から点灯に変わると補正完了です。

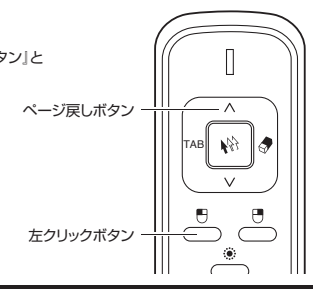

#### 4.故障かな?と思った際は

| 全ての操作が<br>できない        | 電池はセットされていますか?     | 電池がセットされているか確認してください。   |  |
|-----------------------|--------------------|-------------------------|--|
|                       | 電池を消耗していませんか?      | 新しい電池と交換してください。         |  |
|                       | 電池の+と-が逆になっていませんか? | 電池を正しくセットしてください。        |  |
| PowerPointが<br>操作できない | 通信距離を超えていませんか?     | 通信可能距離は最大約20mです。        |  |
|                       | レシーバーは接続されていますか?   | レシーバーをパソコンに正しく接続してください。 |  |
|                       | バージョンは対応していますか?    | 対応OS、ソフトウェアを確認してください。   |  |

#### 保証規定

1)保証期間内に正常な使用状態でご使用の場合に限り品質を保証しております。万一保証期間内で故障がありま した場合は、弊社所定の方法で無償修理いたしますので、保証書を製品に添えてお買い上げの販売店までお持 ちください

2)次のような場合は保証期間内でも有償修理になります。

(1)保証書をご提示いただけない場合。 (2)所定の項目をご記入いただけない場合、あるいは字句を書き換えられた場合。

(3)故障の原因が取扱い上の不注意による場合。
 (4)故障の原因がお客様による輸送・移動中の衝撃による場合。

(5)天変地異、ならびに公害や異常電圧その他の外部要因による故障及び損傷の場合。 (6)譲渡や中古販売、オークション、転売などでご購入された場合。

3)お客様ご自身による改造または修理があったと判断された場合は、保証期間内での修理もお受けいたしかねます。 4)本製品の故障、またはその使用によって生じた直接、間接の損害については弊社はその責を負わないものとし

ます。 5)本製品を使用中に発生したデ-タやプログラムの消失、または破損についての補償はいたしかねます。

5)本製品と医療機器、原子力設備や機器、航空宇宙機器、輸送設備や機器などの人命に関わる設備や機器、及び高度な信頼性を必要とする設備や機器やシステムなどへの組み込みや使用は意図されておりません。これらの用途に本製品を使用され、人身事故、社会的障害などが生じても弊社はいかなる責任も負いかねます。
7)修理ご依頼品を郵送、またはご持参される場合の諸費用は、お客様のご負担となります。

8)保証書は再発行いたしませんので、大切に保管してください。

9)保証書は日本国内においてのみ有効です。

| 保証書             | 型 番: | 400- | MAOS | 95 | シリアルナンバ・ | -        |
|-----------------|------|------|------|----|----------|----------|
| お客様:お名前・ご住所・TEL |      |      |      |    |          |          |
|                 |      |      |      |    |          |          |
|                 |      |      |      |    |          |          |
|                 |      |      |      |    |          |          |
| 購入店             |      |      |      |    |          |          |
|                 |      |      |      |    |          |          |
|                 |      |      |      |    |          |          |
|                 |      |      |      |    |          |          |
| お買い上げ年          | 月日   | 年    | 月    | 日  |          | 保証期間:6ヶ月 |
|                 |      |      |      |    |          |          |

本取扱説明書の内容は、予告なしに変更になる場合があります。

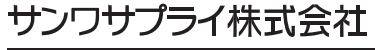

サンワダイレクト / 〒700-0825 岡山県岡山市北区田町1-10-1 TEL.086-223-5680 FAX.086-235-2381

BI/AI/TTDaSz